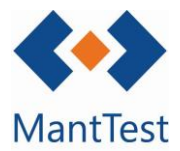

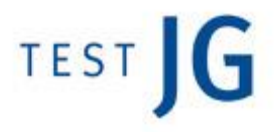

## IMPRESIÓN ÁRBOL DE GAMAS (NET-07)

Para la impresión del árbol de gamas deberemos filtrar aquellas gamas que deseamos que nos aparezcan o hacer una selección múltiple de los niveles superiores que se deseen imprimir. Una vez localizadas las gamas seleccionaremos el botón de impresión.

| ✤   Gamas y fichas de activos          | -                                         |                                                |
|----------------------------------------|-------------------------------------------|------------------------------------------------|
| Buscar                                 |                                           | Los oquinos imprimidos                         |
| 01 - GENERADORES DE ENERGÍA            |                                           | Los equipos imprimituos                        |
| 02 - ELEMENTOS DE CLIMATIZACIÓN        |                                           | harán relación a la                            |
| 04 - FLUIDOS Y GASES                   |                                           | selección o al filtro                          |
| 05 - ELEMENTOS MEDIDA                  |                                           | anlicado en el momento                         |
| 06 - SISTEMAS DE CONTROL Y GESTIÓN     |                                           |                                                |
| 31 - QUIRÓFANOS                        |                                           | de darle al boton de                           |
| ► 33 - CALIDAD AMBIENTAL EN INTERIORES |                                           | imprimir de la ventana                         |
| 34 - INSTALACIONES                     |                                           | de fichas de activo. No<br>recogerá cambios de |
| H 4 1 P H Pace                         | 1 of 1 23 elementos 30 elementos/página 🗸 | selection posteriores.                         |
| Ningún filtro aplicado                 |                                           |                                                |
|                                        | 〕 ± + ា ₽ / ⊕ ◊ × €                       | Botón de impresión                             |

Se deberá seleccionar el informe de árbol de gamas

Se seleccionará imprimir selección o todo lo filtrado dependiendo el modo de selección de las gamas

Se clicará la opción incluye descendientes para ver las gammas y los equipos asociados a esa gama o mostrar solo fichas de activo para mostrar solo los activos

Para finalizar la impresión se seleccionará la opción que más se adapte a las necesidades.

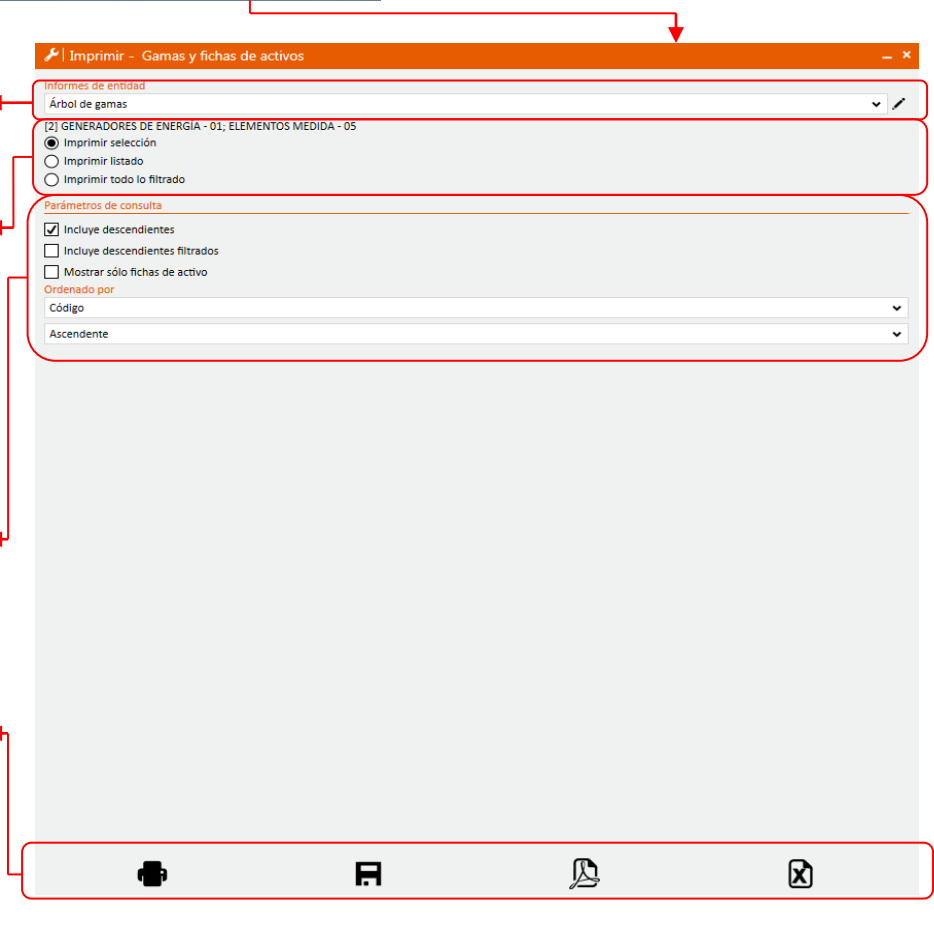

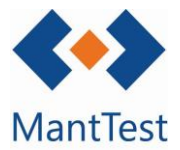

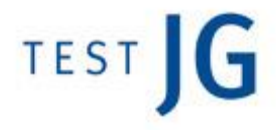

En el caso de que se extraiga una gran cantidad de información y la extracción del informe se demora más de 30 segundos aparecerá un mensaje avisándonos de que el informe no se extraerá inmediatamente y que se nos avisará mediante una alerta cuando este esté listo.

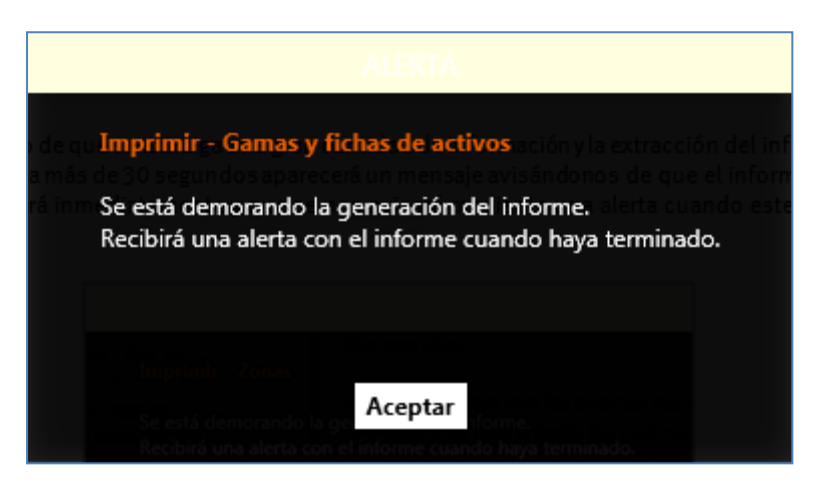

Una vez recibida la alerta podremos descargarnos el informe a partir del link que nos aparece en la misma.

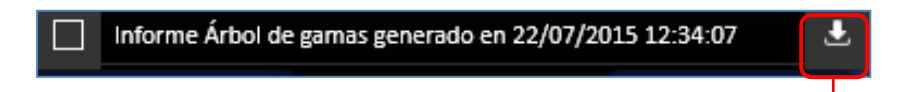

Descarga del informe solicitado

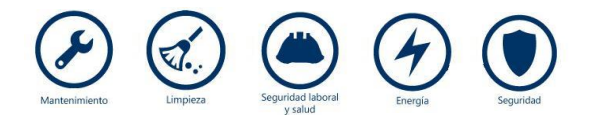